## 2.3 iPad

เลือก Settings

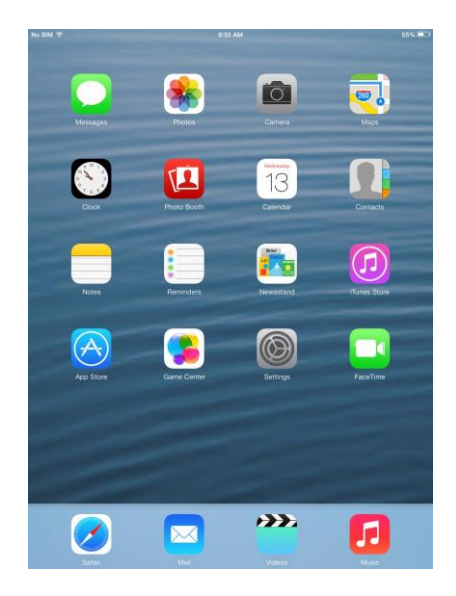

เลือก General ---> About

| No SIM              |               | 9:53 AM                                                                          | 55% 🔳                        |
|---------------------|---------------|----------------------------------------------------------------------------------|------------------------------|
| Settings            |               | General                                                                          |                              |
| Airplane Moc        | ie 🔿          | About                                                                            | >                            |
| 🛜 Wi-Fi             | WISE-PSM      | Software Update                                                                  | >                            |
| Bluetooth           | On            |                                                                                  |                              |
| Cellular Data       | No SIM        | Spotlight Search                                                                 | >                            |
|                     |               | Text Size                                                                        | >                            |
| Notification Center |               | Accessibility                                                                    | >                            |
| Control Cent        | er            |                                                                                  |                              |
| C Do Not Disturb    |               | Multitasking Gestures                                                            |                              |
|                     |               | Use four or five fingers to:<br>• Pinch to the Home Screen                       | 1                            |
| 🧿 General           |               | <ul> <li>Swipe up to multitasking</li> <li>Swipe left or right betwee</li> </ul> | n apps                       |
| Sounds              |               | USE SIDE SWITCH TO:                                                              |                              |
| Wallpapers &        | Brightness    | Lock Rotation                                                                    |                              |
| Privacy             |               | Mute                                                                             | 1                            |
|                     |               | Rotation Lock is available in                                                    | n Control Center.            |
| iCloud              |               | Usage                                                                            | >                            |
| Mail, Contact       | ts, Calendars | Background App Refre                                                             | sh >                         |
| Notes               |               |                                                                                  |                              |
| Reminders           |               | Auto-Lock                                                                        | Never >                      |
| O Messages          |               | Passcode Lock                                                                    | After 15 Minutes >           |
| G FaceTime          |               | Restrictions                                                                     | Off >                        |
|                     |               | Lock / Unlock                                                                    |                              |
| 👩 Safari            |               | Automatically lock and unlo<br>and open the iPad cover.                          | ock your iPad when you close |

## ตรวจสอบหมายเลข MAC Address จากหัวข้อ Wi-Fi Address (ในตัวอย่างคือ 1C:AB:A7:12:1B:4B)

| s™ 奈                      | Seperal About                   |
|---------------------------|---------------------------------|
| Settings                  | General About                   |
| > Airplane Mode           | Name iPad >                     |
| S Wi-Fi Wise-P            | M                               |
| Bluetooth                 | Network Not Available           |
| Cellular Data No S        | M Songs 0                       |
|                           | Videos                          |
| Notification Center       | Photos 3                        |
| Control Center            | Capacity 13.6 GB                |
| C Do Not Disturb          | Available 13.1 GB               |
|                           | Version 7.0.3 (11B511)          |
| 🔆 General                 | Carrier Not Available           |
| Sounds                    | Model                           |
| Wallpapers & Brightness   | Serial Number                   |
| Privacy                   | Cellular Data Number Unknown    |
| Autoria Ini               | Wi-Fi Address 1C:AB:A7:12:1B:4B |
| iCloud                    | Bluetooth                       |
| Mail, Contacts, Calendars | IMEI                            |
| Notes                     | ICCID No SIM                    |
| Reminders                 | Modem Firmware 04.12.09         |
| Messages                  |                                 |
| FaceTime                  | Diagnostics & Usage             |
| Maps                      | Legal                           |